# UNITEC SERVICIOS ESCOLARES

## **DESCARGA Y USO DE LA APP UNITEC MÓVIL**

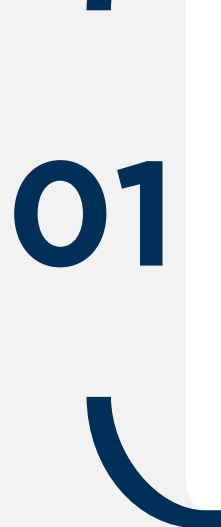

#### **DESCARGA**

Ingresa a la tienda digital desde tu dispositivo móvil con sistema operativos IOS, Android o Huawei. Para descargarla:

- Búscala como UNITEC Móvil
- Selecciona y;
- Descarga

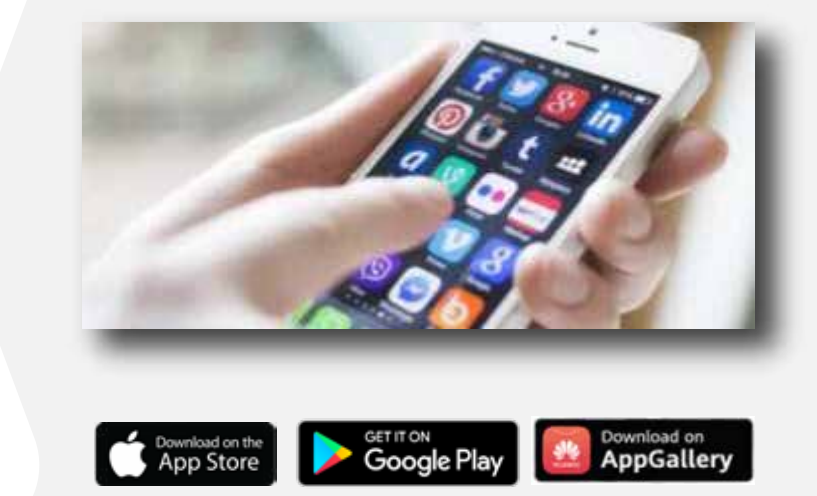

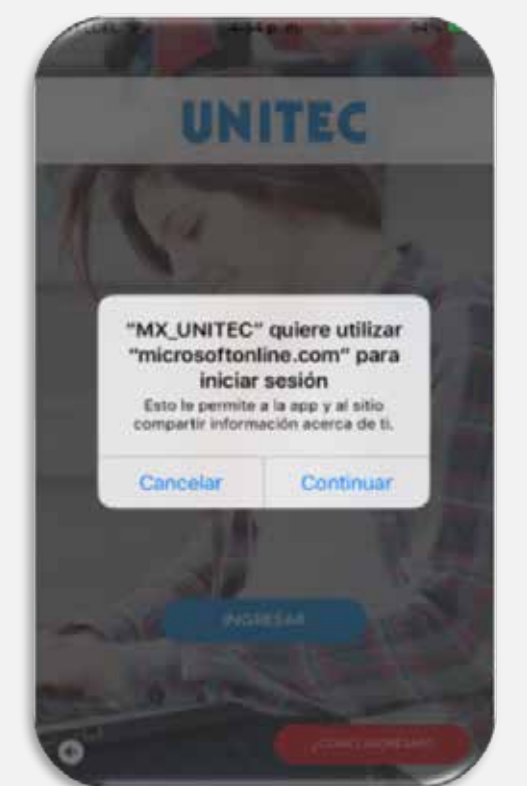

## ACCESA CON TU CUENTA MYUNITEC

Para iniciar con la experiencia de uso de la aplicación deberás ingresar con tu cuenta de correo electrónico MyUNITEC y contraseña @my.unitec.edu.mx

### **INICIA LA EXPERIENCIA DE USO** DE LA APP UNITEC MÓVIL

Una vez que accedes a la aplicación desde el menú, podrás consultar los siguientes servicios:

- Horario de clases
- Historial Académico
- Portal de la Universidad
- Descuentos Empresariales Tira de Materias
- Lista de Materias y detalle
- Consulta de asistencias e inasistencias
- Noticias
- Notificaciones
- Actividades de tu campus
  Blackboard
- Empresas Servicio Social
- Reglamento
- Eventos
- Redes Sociales
- Contáctanos

- Videos
- Pagos en línea
- Circular de Reinscripciones
- Calendario Escolar
- Bolsa de trabajo
- Calculadora de colegiaturas
- Reinscripciones en línea
- Ventanilla en línea
- Horario Próximo Ciclo
- Biblioteca Virtual
- Credencial Digital
- Avance Curricular
- Correo MyUNITEC

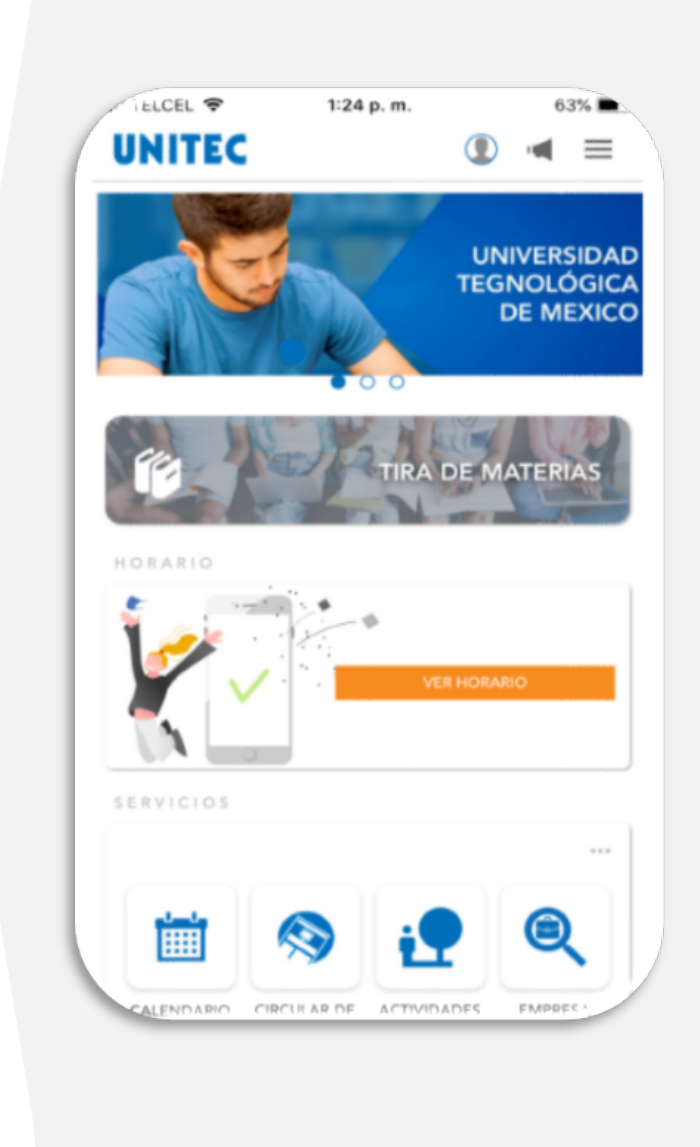

#### **IMPORTANTE**

El acceso a la aplicación es con tu cuenta y contraseña de correo electrónico MyUNITEC, asegura configurar el método de recuperación de contraseña para que puedas administrar tus accesos de forma segura.

0,5